# QR-оплата через СБП с помощью Inpas

## Особенности

Уникальность QR-оплат через Систему быстрых платежей по протоколу Inpas InPAS DUAIConnector 2.х Service заключается в том, что процесс не задействует Универсальный интегратор и осуществляется непосредственно на пин-паде, поддерживающем обработку динамического QR-кода СБП.

В рамках процессов, осуществляемых по QR-коду, поддержаны следующие операции:

- оплата;
- возврат;
- получение статусов оплаты и возврата.

Главной особенностью работы по протоколу Inpas InPAS DUAIConnector 2.x Service является возможность одновременно принимать платежи, осуществленные как по банковской карте, так и через Систему быстрых платежей, а также мгновенно менять вид оплаты нажатием всего одной кнопки на пин-паде. При условии выполненной настройки, позволяющей принимать QR-оплаты, в момент выбора Inpas SmartSale как способа полной или частичной оплаты чека, на экране кассы/киоска/КСО появится следующее диалоговое окно:

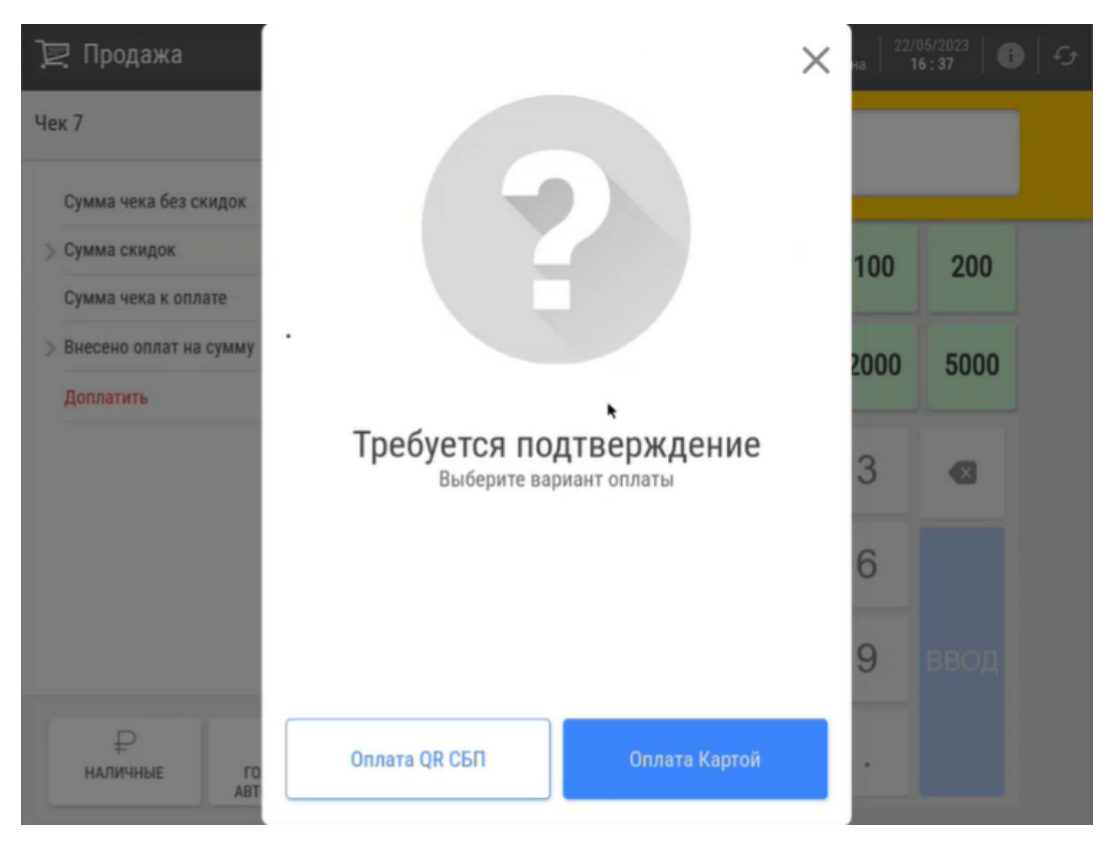

Если в данном окне выбрать опцию **Оплата QR СБП**, то на пин-паде сформируется QR-код для считывания через мобильное устройство и далее процедура оплаты покупки по QR-коду ничем не будет отличаться от ста ндартной, равно как и процедура возврата (при возврате, осуществляемом позднее дня покупки, потребуется еще раз приложить банковскую карту к пин-паду; при возврате в день покупки этого не требуется).

Примечание. Со стороны УКМ 5 полностью подержан механизм частичной отмены (возврата) чека QR-оплаты в день покупки, при котором денежные средства мгновенно возвращаются на счет покупателя. Однако, некоторые банки данную операцию не поддерживают. Единственным выходом в таких ситуациях является осуществление частичного возврата на следующий день или позже.

На кассе, оплата по QR-коду через Inpas проходит следующим образом:

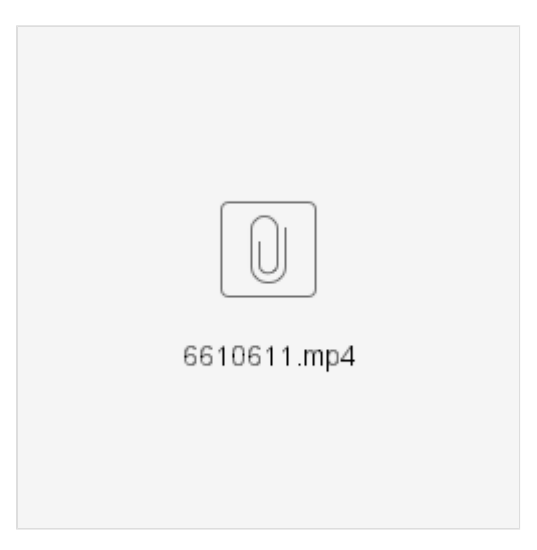

При выборе оплаты картой, на пин-паде появится стандартное сообщение о просьбе воспользоваться картой, однако наряду с ним, также возникнет опция быстрой смены вида оплаты на платеж по QR-коду. В этот момент, мгновенно сменить оплату картой на оплату по QR-коду можно просто нажав кнопку 1 на пин-паде:

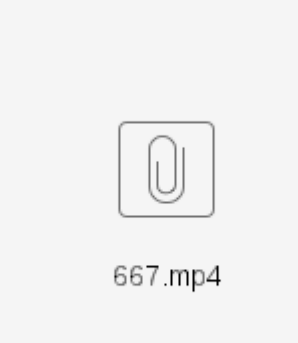

Примечание. Опция мгновенной смены вида оплаты доступна только в режиме продажи; при оформлении возврата она недоступна. Также, некоторые банки не поддерживают операцию возврата чека, оплаченного с применением опции мгновенной смены вида оплаты. В таких случаях, возврат QR-оплаты можно осуществить наличными.

## Настройки

#### ВНИМАНИЕ!

На текущий момент, можно пользоваться либо старой версией настроек Inpas SmartSale, не поддерживающей новый функционал, либо новой версией настроек, приведенной ниже. Старая и новая версии настроек не могут работать одновременно. В этой связи, пожалуйста, убедитесь, что в любой момент времени раскомментированной остается только одна версия настроек.

Примечание. Чтобы пользоваться данным функционалом, требуется установить кассу с образом ISO 1.46 и выше. При необходимости использовать функционал при обновлении кассы (без установки ISO-образа), нужно обратиться к команде техподдержки УКМ 5.

## Настройки на кассовом сервере

Настройки оплаты картой и по QR-коду производятся одновременно, за возможность пользоваться оплатой по QR-коду отвечает один параметр.

1. На кассовом сервере по адресу: Магазин – Типы касс, необходимо выбрать тип кассы и нажать кнопку Настройки:

| ≡ Эॣ УКМ5 м             | 1агазин Тестировщиков №1 |              | 🔥 Администратор 🛞 |
|-------------------------|--------------------------|--------------|-------------------|
| 🔲 Монитор 🗸 🗸           | Типы касс                | 💼 удалить    | Ф НАСТРОЙКИ       |
| Система                 | Имя Добави               |              | КЛОНИР ЗАТЬ       |
| ККТ                     | g.gabibova_startreck     |              | e.savinov_quartz  |
| ми                      | g.gabibova_guartz        |              |                   |
|                         | y.boychenko_strteck      |              | e.savinov_qualtz  |
| 🕤 Магазин 🗸 🗸           | y.boychenko_quarz        |              |                   |
| Описание                | hermes_old               |              |                   |
| Кассы                   | hermes_new               |              | Kacca ×           |
| Типы касс               | dp-kiosk                 | Используется | E.SAVINOV_QUARTZ  |
| 듣 Справочники <         | e.savinov_quartz         | Ha Kaccax    |                   |
| 🛞 Ограничения продажи < | Ferdaot 20               |              | #all              |

В появившемся иерархическом древе необходимо найти файл payment.conf (services\payment\payment.conf) и раскомментировать в нем строку:

,{ include file("conf/services/payment/payment\_inpas\_smartsale.conf") } # Inpas SmartSale, после чего сохранить файл:

| ≡ Э укм5 л                                                                                                    | енина 3                                                                                                    | Администратор 🎆 |
|----------------------------------------------------------------------------------------------------|----------------------------------------------------------------------------------------------------|-----------------|
| Монитор       ✓         Система       ✓         ККТ       ✓         Описание       ✓         Кассы       ✓         Типы касс       ✓         Соравочники       ✓         Оборудование       ✓         Оборудование       ✓         Массиры       ✓         Персонал       ✓         Массиры       ✓         Продажи       ✓         Лицензирование       ✓         Ганичения продажи       ✓         Персонал       ✓         Продажи       ✓         Продажи       ✓         Тицензирование       ✓         Пиродажи       ✓         Продажи       ✓         Продажи       ✓         Пиродажи       ✓         Продажи       ✓         Продажи       ✓         Продажи       ✓         Продажи       ✓         Продажи       ✓         Продажи       ✓         Продажи       ✓         Продажи       ✓         Продажи       ✓         Продажи       ✓         Продажи       ✓ <th>Hactpoĭku trunob kacc<br/>. C sale<br/>. C sale<br/>. Self_sale<br/>. Self_sale</th> <th><pre></pre></th> | Hactpoĭku trunob kacc<br>. C sale<br>. C sale<br>. Self_sale<br>. Self_sale | <pre></pre>     |

Затем нужно найти файл payment\_inpas\_smartsale.conf (services\payment\payment\payment\_inpas\_smartsale.conf) и выполнить в нем ряд настроек:

| ≡ Эू укм5 л                                                                                                    | енина 3                                                                                                    | Администратор | \$\$  |
|----------------------------------------------------------------------------------------------------|----------------------------------------------------------------------------------------------------|---------------|-------|
| В Монитор ✓<br>Система<br>ККТ<br>Магазин ✓<br>Описание<br>Кассы<br>Типы касс<br>Справочники <<br>Ограничения продажи <<br>Обрудование <<br>Обрудование <<br>Спрасиры < | Hactpoŭku tunob kacc<br>• Digods_rest_control<br>• Dimarkeling<br>Dimoney_box.conf<br>money_box.synchronizer.conf<br>money_box.synchronizer.conf<br>Dipayment<br>Dipayment conf<br>Dipayment_arcus2.conf<br>Dipayment_gitCertificate.conf<br>Dipayment_gitCertificate.conf<br>Dipayment_inpas.conf<br>Dipayment_money_box.conf<br>Dipayment_money_box.conf<br>Dipayment_money_box.conf<br>Dipayment_repayment.conf<br>Dipayment_grapay_uic.conf<br>Dipayment_grapay_uic.conf<br>Dipayment_grapay_uic.conf<br>Dipayment_smartpos.conf<br>Dipayment_smartpos.conf<br>Dipayment_smartpos.conf<br>Dipayment_toxic.conf<br>Dipayment_toxic.conf<br>Dipayment_toxic.conf<br>Dipayment_toxic.conf<br>Dipayment_toxic.conf<br>Dipayment_toxic.conf<br>Discretecker_service.conf<br>Discretecker_service.conf<br>Discret | <pre></pre>   | СРАСТ |

Значение параметра timeout следует установить в двойном размере относительно того, который рекомендован банком (например, если банк рекомендует 100, то установить следует 200).

Для активации возможности пользоваться оплатой по QR-коду, следует установить значение параметра qrSBP как true:

| ≡ Э् укм5 л                                                                                                    | енина 3              | А Администратор 🕸                                                                                                    |
|----------------------------------------------------------------------------------------------------|----------------------|----------------------------------------------------------------------------------------------------|
| <ul> <li> </li> <li>                  Монитор          </li> <li>                 Монитор          </li> <li>                 Система</li></ul> | Hactpoŭku tunob kacc | ADMUNINCTPATO     ADMUNINCTPATO     ADMUNIN |
|                                                                                                    |                      |                                                                                                    |

Все выполненные в файле настройки обязательно сохранить.

2. Настройки пин-пада Inpas производятся на кассовом сервере по адресу: Магазин – Кассы, где нужно выбрать необходимую кассу и нажать кнопку Оборудование:

| ≡ Эें Экм5                          | Мага | азин Тестировщиков №1    |                            | Адм                   | инистратор 🔅 |
|-------------------------------------|------|--------------------------|----------------------------|-----------------------|--------------|
| П Монитор                           |      |                          | - К СПИСКУ 🕜 РЕДАКТИРОВАТЬ | <b>О</b> АКТИВИРОВАТЬ |              |
| Система                             |      | Kacca 'e.savinov_quartz' |                            |                       |              |
| ККТ                                 |      | Номер                    | 8                          |                       |              |
| ми                                  |      | Название                 | e.savinov_quartz           |                       |              |
| 🕅 Магазин                           | ~    | Тип                      | e.savinov_quartz           |                       |              |
| Описание                            |      | GUID                     | 3001-008                   |                       |              |
| Кассы                               |      | Хештеги                  | #all                       |                       |              |
| Типы касс                           |      | Идентификатор            | 10154                      |                       |              |
| Справочники (Х) Ограничения продажи |      | Дата регистрации         | 17.02.2023 15:24:00        |                       |              |

В иерархическом древе необходимо убедиться в том, что содержимое файла inpas\_lin.conf соответствует новому образцу. Если нет – то содержимое следует заменить, после чего сохранить файл.

В файле также необходимо настроить ряд параметров:

• Указать код валюты для страны в параметре currencyCodeNumeric:

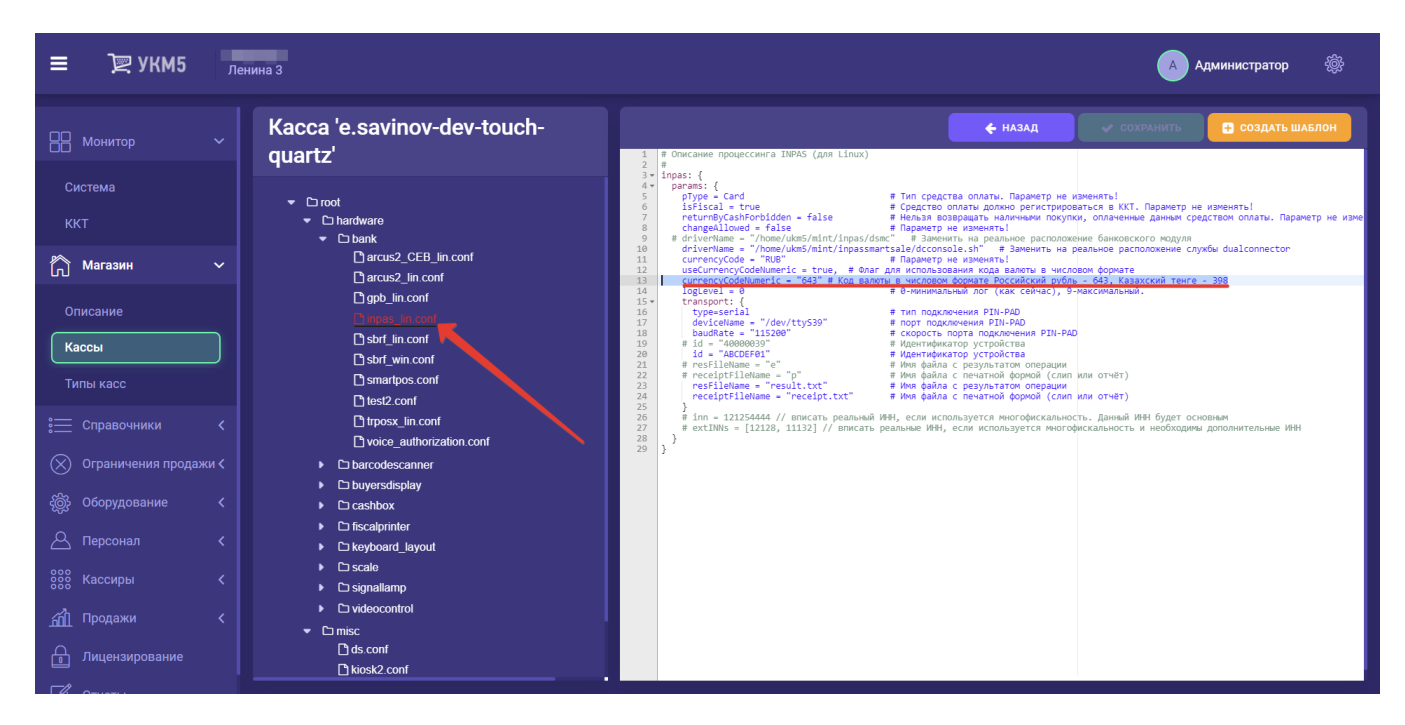

• Указать ID терминала в параметре id:

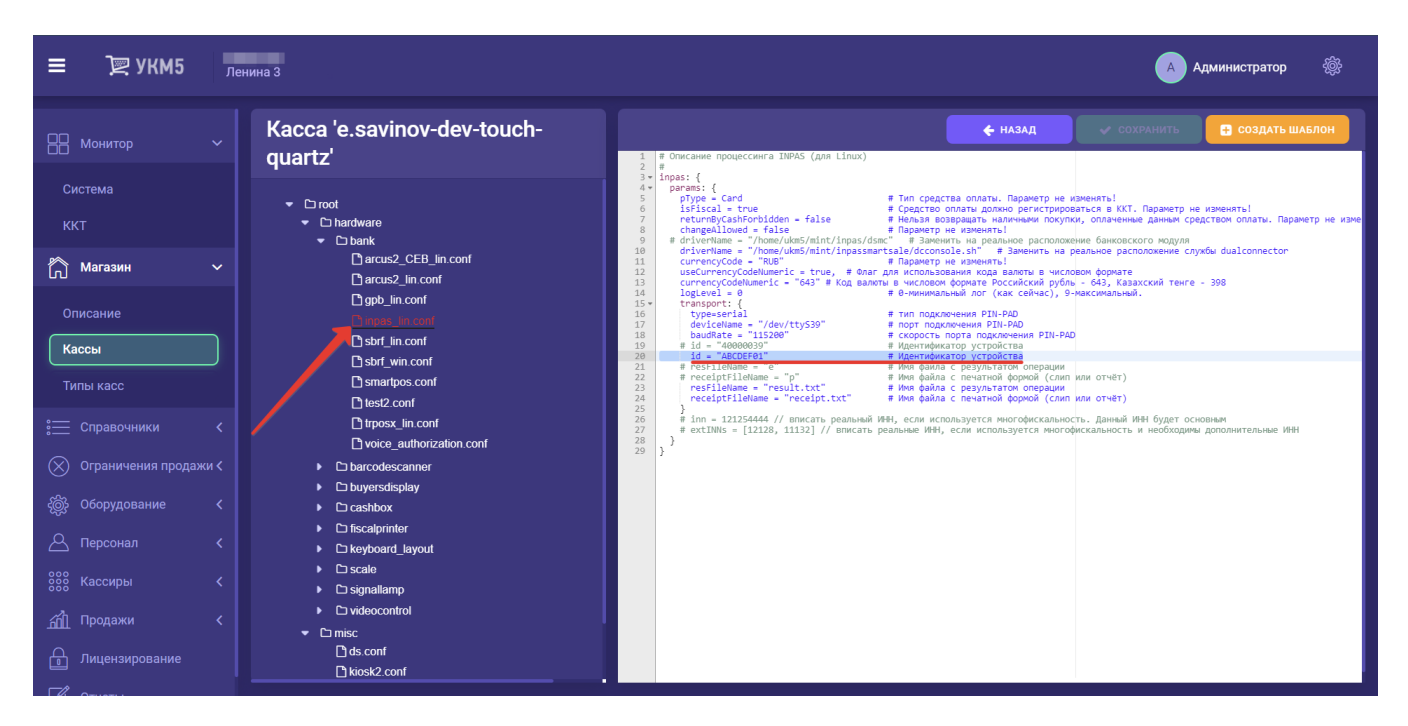

Необходимо сохранить все выполненные настройки.

### Настройки пин-пада на USB-CDC

Для удобства, описание настроек пин-пада приведено в двух отдельных документах:

#### Настройки пин-пада Inpas SmartSale

#### Пин-пад РАХ S300. Подключение по USB

При подключении, пин-пады автоматически становятся /dev/ttyS39-портом.

Примечание. Начиная с версии 1.47, udev-правила уже есть в кассе, дополнительно порты настраивать не нужно. Для касс, установленных со старого ISO, есть отдельный пакет, за котором необходимо обратиться к команде техподдержки.